# Инструкция по настройке сканирования на МФУ HIPER под ОС Astra Linux

#### Применимость

Тестирование выполнялось на ОС Astra Linux SE 1.7.

Работоспособность на других дистрибутивах компанией HIPER не гарантируется. Обеспечение работы подсистемы печати с принтерами HIPER на других дистрибутивах — ответственность внедряющей стороны. Компания HIPER оказывает консультативную поддержку.

#### Устройства

Данное руководство применимо к

- HIPER M-1005
- HIPER M-1005NW

### Программа сканера

Компанией предоставляются компоненты поддержки сканера в формате DEB файла.

Ссылка для загрузки: <u>https://download.hiper-corp.com/Drivers/smartscanner-ubuntu\_16.04\_1.0.14\_amd64.deb</u>

Архитектура: AMD64

## Установка DEB пакета

Загрузите пакет поддержки сканирования (пример):

wget <u>https://download.hiper-corp.com/Drivers/smartscanner-ubuntu\_16.04\_1.0.14\_amd64.deb</u>

#### Или

wget <u>https://download.hiper-corp.com/Drivers/SmartScanner-1.0.14\_amd64.zip</u> (Для распаковки в ручную)

После загрузки установите пакет поддержки сканирования программой установки пакетов или (пример):

sudo dpkg -i smartscanner-ubuntu\_16.04\_1.0.14\_amd64.deb

# Настройка МФУ

Подключите МФУ в USB порт кабелем из поставки устройства.

Включите МФУ.

# Запуск программы

Меню «Пуск»  $\rightarrow$  «Офис»  $\rightarrow$  «smartscanner». Или Меню «Пуск»  $\rightarrow$  «Поиск»  $\rightarrow$  Вписать в поиск «smartscanner».

## Работа в программе

Что бы узнать статус принтера, нажать «Refresh». Далее выбрать необходимые параметры сканирования, выбрать путь сохранения файла и нажать «Start scanning». После чего начнется сканирование и файл будет сохранен в выбранной вами папке.

| 🍪 SmartScanner  | r         |       |    |  |               |   | _ >    |
|-----------------|-----------|-------|----|--|---------------|---|--------|
| Printer status: | Online    | Refre | sh |  |               |   |        |
| Colour:         | Black and | white | -  |  |               |   |        |
| Size:           | A4        |       | •  |  |               |   |        |
| Quality:        | Standard  |       | -  |  |               |   |        |
| File format     |           |       |    |  |               |   |        |
| ۲               | JPEG      |       |    |  |               |   |        |
| C               | PNG       | О ВМР |    |  |               |   |        |
| C               | ) TIF     | O PPM |    |  |               |   |        |
| save to 1 /hc   | ome/admi  |       |    |  |               | • | Browse |
|                 |           |       |    |  |               |   |        |
|                 |           |       |    |  | Start scannin | g | Exit   |
| [Message] Read  | dy.       |       |    |  |               |   |        |